## 1. PRÉSENTATION

- Vous devez établir votre déclaration en 7 étapes :
- 1) Commencer votre déclaration
- 2) Mettre à jour vos informations administratives
- 3) Mettre à jour vos déterminants
- 4) Mettre à jour vos effectifs
- 5) Affecter à chaque salarié les déterminants concernés
- 6) Valider votre déclaration
- 7) Signer informatiquement votre déclaration

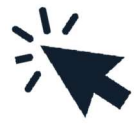

■ Vous recevrez ensuite un mail de confirmation reprenant l'estimation de votre cotisation et la liste nominative du personnel.

Après validation de votre déclaration de cotisation par nos services, vous recevrez un mail de confirrmation avec le lien pour télécharger votre facture de cotisation qui sera à régler selon nos deux modes de paiement qui sont la CARTE BANCAIRE ou LE PRELEVEMENT AUTOMATIQUE.

# 2. LISTE DES DÉCLARATIONS

Cliquez sur le crayon pour saisir la déclaration en statut **rouge**.

| PC le<br>Sante<br>Travall | 🔲 26388 - TI | EST PROSPECT          | 🕅 Liste des regroupées 🔒 Gestion mot de | e passe |
|---------------------------|--------------|-----------------------|-----------------------------------------|---------|
| *                         | Liste des o  | léclarations          |                                         |         |
| _                         | Facture      | e                     | 🖉 Sainr votre déclaration               |         |
|                           | 🔵 Confirm    | 164                   | Dimprimer votre déclaration             |         |
|                           | 😑 En cour    | T                     |                                         |         |
| A                         | A saisit     |                       |                                         |         |
| •                         | Non sai      | nnable                |                                         |         |
| 000                       |              | Nº declaration        | Periode                                 |         |
| 1                         |              | 1                     | Année 2021                              |         |
|                           |              | Générée le 14/12/2021 | Sainissable du 14/12/2021 au 14/02/2022 |         |
|                           |              |                       |                                         |         |
|                           |              |                       |                                         |         |
| _                         |              |                       |                                         |         |
|                           |              |                       |                                         |         |
|                           |              |                       |                                         |         |
| 0.0                       |              |                       |                                         |         |
|                           |              |                       |                                         |         |
|                           |              |                       |                                         |         |
|                           |              |                       |                                         |         |
|                           |              |                       |                                         |         |
|                           |              |                       |                                         |         |

S'ouvre alors la liste des déclarations à faire **en cliquant sur le crayon**.

Vous pouvez mettre à jour vos informations si besoin et cliquer sur **Suivant.** 

| Pete     | 26388 - TEST PROSPECT                                                              | 🖾 Liste des regroupées 🖨 Gestion mot de passe 🕐 Déconnexion                                                                                                    |
|----------|------------------------------------------------------------------------------------|----------------------------------------------------------------------------------------------------|
| *        | Informations administratives                                                       | K President Summer >                                                                                                    |
|          | Modefar les informations  Adresse principale                                       | Me contacter                                                                                                    |
| 0        | TEST PROSPECT<br>TEST MARL PERMANENCEJ<br>ADRESSE J<br>ADRESSEJ                    | C Téléphene: 04.88.35.73.80<br>→ Fax: 00.00.00.00                                                                                                    |
| <b>1</b> | 6530 CABESTANT<br>Données administratives :<br>Activité :<br>STRFT : 7261563800024 | Image: person of the second second |
|          | TVA iona.:                                                                         | Advines comprastes Date d'adhésion : 18.09/2014                                                                                                    |
|          | Je souhaite opter pour le prélévement SEPA                                         | Je souhaite déclarer un changement de situation                                                                                                    |
| e        | Ajouter un contact     Ajouter un contact     Omptable                             | (g) Cabinet Comptable                                                                                                    |
|          | xxxxxxx                                                                            | UEGAR                                                                                                    |

# 4. MISE À JOUR DÉTERMINANTS

Il convient ici de **cocher** les déterminants correspondants à votre établissement, puis de cliquer sur **Suivant**.

| Pole     | 26388 - TEST PROSPECT                                                                   | Di Liste des regroupées                  | Gestion mot de passe | U Décommension    |
|----------|-----------------------------------------------------------------------------------------|------------------------------------------|----------------------|-------------------|
| *        | Déclaration : Gestion des déterminants de votre établissement                           |                                          | Precident            | Survant 义         |
|          | Liste des déterminants réglementaires                                                   |                                          |                      |                   |
|          | Femme enceinte, allaitante ou venant d'accoucher                                        |                                          |                      |                   |
| A        | Habilitation de conduite de certains équipements automoteurs et de levage (CACES)       |                                          |                      |                   |
| U        | <ul> <li>Habilitation électrique (travaux sur installations électriques)</li> </ul>     |                                          |                      |                   |
| _        | Moins de 18 ans affectés aux travoux réglementés.                                       |                                          |                      |                   |
| <b>4</b> | Moins de 18 ans non affectés à travaux réglementés                                      |                                          |                      |                   |
| 1000     | Rinques particuliers motivés par l'employear                                            |                                          |                      |                   |
|          | Sslarié exposé à l'amante                                                               |                                          |                      |                   |
| 27723    | Salarié exposé à manutention manuelle, port de chargen > 55kg (R4541-9)                 |                                          |                      |                   |
| A        | Salarié exposé au CMR.                                                                  |                                          |                      |                   |
| 0        | Salarié exposé au plomb                                                                 |                                          |                      |                   |
| ffff     | Salarisé exposé au risque de chute de hauteur lora du montage / démontage d'échafaudage |                                          |                      |                   |
|          | Salarie exposé au rinque hyperbare                                                      |                                          |                      |                   |
|          | Salarié exposé aux agenta biologiques groupe 2 (AB2)                                    |                                          |                      |                   |
|          | Salarié exposé aux agesta biologiques pathogènes groupes 3 et 4 (ABP3 et 4)             |                                          |                      |                   |
|          | Salarié exposé aux champs électromagnétiques si VLE dépassée                            |                                          |                      |                   |
|          | Salarié exposé aux rayonnements ioniants catégorie A                                    |                                          |                      |                   |
|          | Salarié exposé aux rayonnements ionisants catégorie B                                   |                                          |                      |                   |
|          | Titulaire d'une pennon d'invalidité                                                     |                                          |                      |                   |
|          | Travailleur de mat                                                                      |                                          |                      |                   |
|          | Travailleur handicapé (TH)                                                              |                                          |                      |                   |
|          | Déterminants particuliers à votre établissement                                         |                                          | + Ajouter un déterm  | inant particulier |
|          | Possibilité de i<br>non pré                                                             | rajouter un déteri<br>sent dans la liste | minant               |                   |

### 5. MISE À JOUR PERSONNEL

Cette étape vous permet de rajouter, de sortir un salarié ou encore de modifier les informations qui le concernent.

| POle      | 26388 - TEST PROSPECT                    |                   | Liste des regroupées  | A Gr                                | stion mot de passe | U Déconnexion |
|-----------|------------------------------------------|-------------------|-----------------------|-------------------------------------|--------------------|---------------|
| *         | Déclaration : Liste des salariés         |                   |                       |                                     | Précedent          | Savant 📏      |
|           | 🔶 Ajouter un salarié 🔯 Sortir un salarié | Exporter la liste | 🖨 Imprimer la liste 🔘 | Contrôler la liste<br>sans code PCS |                    |               |
| 0         |                                          |                   |                       | sans poste de travail               |                    |               |
|           |                                          |                   |                       |                                     | Sort               |               |
| B         | Afficiar le détail des salariés          | Ŧ                 | Tous Rechercher :     |                                     |                    |               |
| 0         | •                                        |                   |                       |                                     |                    |               |
|           |                                          |                   |                       |                                     |                    |               |
| 103       |                                          |                   |                       | /                                   |                    |               |
| ر ـــــــ |                                          |                   |                       |                                     |                    |               |

Si vous souhaitez modifier les informations d'un salarié, cliquez sur le crayon pour faire apparaitre cette fenêtre :

| Modification du salarié : TEST VALERIE                                                                                                    |                                                                                                    |                                                                                              |                                                                               |  |  |  |  |
|----------------------------------------------------------------------------------------------------|----------------------------------------------------------------------------------------------------|----------------------------------------------------------------------------------------------|-------------------------------------------------------------------------------|--|--|--|--|
| Situation civile :                                                                                                    |                                                                                                    |                                                                                              |                                                                               |  |  |  |  |
| Nom de naissance : * TEST                                                                                                    |                                                                                                    | Nom marital :                                                                                |                                                                               |  |  |  |  |
| Prénom : * VALERIE                                                                                                    |                                                                                                    | Date de naissance : * 05/03/1                                                                | 975 Sexe: OHomme  Femme                                                       |  |  |  |  |
| Situation dans l'entreprise :       Nouveauté : case à cocher avant le 28 février         2024 si le salarié est multi employeur pour         que toute demande de remboursement soit         acceptée. |                                                                                                    |                                                                                              |                                                                               |  |  |  |  |
| Date d'embauche : * 26/03/2015                                                                                                    |                                                                                                    | Poste de travait : AVOCATE                                                                   |                                                                               |  |  |  |  |
| Contrat : CDI                                                                                                    | ~                                                                                                    | Code PCS : 312a                                                                              | Q (312a) - Avocats                                                            |  |  |  |  |
| Salarié multi employeur                                                                                                    |                                                                                                    |                                                                                              | //                                                                            |  |  |  |  |
| Déterminant Suivi Individuel :                                                                                                    |                                                                                                    |                                                                                              |                                                                               |  |  |  |  |
| Femme enceinte, allaitante ou venant d'accoucher                                                                                                    | <ul> <li>Habilitation de conduite de certains<br/>équipements automoteurs et de<br/>levage (CACES)</li> </ul> | Habilitation électrique (travaux sur installations électriques)                              | Moins de 18 ans affectés aux travaux<br>réglementés                           |  |  |  |  |
| Moins de 18 ans non affectés à<br>travaux réglementés                                                                                                    | Risques particuliers motivés par<br>l'employeur                                                               | ☐ Salarié exposé à l'amiante                                                                 | Salarié exposé à manutention<br>manuelle, port de charges > 55kg<br>(R4541-9) |  |  |  |  |
| ☐ Salarié exposé au CMR                                                                                                    | 🗌 Salarié exposé au plomb                                                                                     | Salarié exposé au risque de chute de<br>hauteur lors du montage / démontage<br>d'échafaudage | Salarié exposé au risque hyperbare                                            |  |  |  |  |
| <ul> <li>Salarié exposé aux agents biologiques<br/>groupe 2 (AB2)</li> </ul>                                                                                                    | <ul> <li>Salarié exposé aux agents biologiques<br/>pathogènes groupes 3 et 4 (ABP3 et<br/>4)</li> </ul>       | Salarié exposé aux champs<br>électromagnétiques si VLE dépassée                              | Salarié exposé aux rayonnements<br>ionisants catégorie A                      |  |  |  |  |
| <ul> <li>Salarié exposé aux rayonnements<br/>ionisants catégorie B</li> </ul>                                                                                                    | Titulaire d'une pension d'invalidité                                                                          | ☐ Travailleur de nuit                                                                        | ☐ Travailleur handicapé (TH)                                                  |  |  |  |  |
| Catégorie déclarée : SI                                                                                                    | ~ )                                                                                                    | \.                                                                                           |                                                                               |  |  |  |  |
| Contrainte(s) de convocation :                                                                                                    | <b>`</b>                                                                                                    | Commentaire(s) :                                                                             |                                                                               |  |  |  |  |
| Par défaut la catégorie de votre salarié<br>de case. Autrement, vous ne verrez que<br>précédent.<br>* champs obligatoires<br>Pensez à bien valider l'ensemble<br>des informations une fois terminé !    |                                                                                                    |                                                                                              |                                                                               |  |  |  |  |

## 6. AFFECTATION DÉTERMINANT-SALARIÉ

| PC le<br>Saunte<br>Travail | 26388 - TEST PROSPECT                      |                                     | Liste des regroupées  | Gestion mot de passe                |
|----------------------------|--------------------------------------------|-------------------------------------|-----------------------|-------------------------------------|
| *                          | Déclaration : Affectation des déte         | erminants                           |                       | 🔹 President Survat 📏                |
|                            | Limiter l'affichage aux salariés présentan | t une anomalie de déclaration surve | tillances / catégorie | Afflicher la liste des déterminants |
| 0                          |                                            | T                                   | Tous                  | cr. 1 2 Catégrie                    |
|                            | TEST VALERIE                               | Identite                            |                       | Si I Z déclièe                      |
| <b>B</b>                   |                                            |                                     |                       |                                     |
| 0                          |                                            |                                     |                       |                                     |
|                            |                                            |                                     |                       |                                     |
|                            |                                            |                                     |                       |                                     |
|                            |                                            |                                     |                       |                                     |

- Cette étape est un récapitulatif de votre saisie précédente et vous permet de limiter l'affichage des salariés avec anomalie.
- Les numéros correspondent à la liste disponible dans le menu déroulant.

Si votre salarié est sans risque particulier, ne rien cocher.

Une fois cela réalisé, cliquez sur Suivant.

- L'étape suivante vous présente l'estimatif financier de votre déclaration des effectifs
- Cliquez sur **Suivant** pour valider.

| Déclaration : Estimatif de votre cotisation                                                                                                    |                                               |              |                                            | <            | Précédent                      | Suivant 🗲   |
|----------------------------------------------------------------------------------------------------|-----------------------------------------------|--------------|--------------------------------------------|--------------|--------------------------------|-------------|
| Avant de finaliser votre déclaration merci de vérifier : - La déclaration de v<br>nous transmettre votre DUERP à l'adresse "preventionsantetravail@apst26<br>exclusivement par carte bancaire si vous n'avez pas opté pour les prélèven | os salariés Mult<br>07.fr" Le regler<br>ients | iemp<br>nent | ployeurs si vous en<br>de votre cotisation | avez<br>doit | dans votre ef<br>être effectué | fectif - De |
| Salariés correspondants au tarif Suivi Médico-Professionnel présents dans votre entreprise                                                                                                    | 13                                            | ۲            | x 98,00 €                                  |              | Total H.T : 1274,00 €          |             |
| Salariés correspondants au tarif Suivi médico-Professionnel M.E. présents dans votre entreprise                                                                                                    | 0                                             | ۲            | x 98,00 €                                  |              | Total H.T : 0,00 €             |             |
|                                                                                                    |                                               |              |                                            |              |                                |             |
|                                                                                                    |                                               |              | Total H.T                                  |              | 1 274,00 €                     |             |
|                                                                                                    |                                               |              | Total T.V.A                                |              | 254,80€                        |             |
|                                                                                                    |                                               |              | Total T.T.C                                |              | 1 528,80€                      |             |

La dernière étape consiste à vous présenter le **total** et à réaliser une **signature** électronique.

| Déclaration : Confirmation de vo                                                                                                    | tre cotisation.                                    |                     | < Précédant |  |
|----------------------------------------------------------------------------------------------------|----------------------------------------------------|---------------------|-------------|--|
| Récontrulatif de votre déclaration :                                                                                                    |                                                    |                     |             |  |
| Vous devez signer votre déclaration afin de la vali                                                                                                    | der.                                               |                     |             |  |
| Ce nicapitulatif comprend l'ensemble des donnée                                                                                                    | r de vos filales.                                  |                     |             |  |
| Vous avez déclaré un total de 2 salariés dont :<br>Salariés SI : 2                                                                                                    |                                                    |                     |             |  |
| Sur la base des éléments que vous avez déclaré,<br>Montant total H.T. 142,00 €<br>Montant total T.V.A : 28,40 €<br>Montant total T.V.A : 28,40 €<br>Vous auez choisi la réglement nar virgement. | estimation de votre cotisation est de :            |                     |             |  |
| Signature informatique :                                                                                                    |                                                    |                     |             |  |
| ) Je certifie l'exactitude des données de ma déclaration                                                                                                    |                                                    |                     |             |  |
| Jai pris connaissance des conditions générales d'ut                                                                                                    | lisation ainsi que du réglement général sur la pro | tection des données |             |  |
| Votre nam at preinom v                                                                                                    |                                                    | ř.                  |             |  |
| Votre e-mail :                                                                                                    |                                                    |                     |             |  |
|                                                                                                    |                                                    | 12                  |             |  |

Votre déclaration annuelle est à présent terminée. Vous recevez alors un mail de confirmation.

Si vous revenez à présent sur la liste des déclarations O celle-ci sera passée en statut

vert, à savoir « confirmée ».

| POle     | 🔲 26388 - TEST PROSPECT      |                                         | Liste des regroupées | Gestion mot de passe | <b>O</b> Déconnexion |
|----------|------------------------------|-----------------------------------------|----------------------|----------------------|----------------------|
| *        | Liste des déclarations       |                                         |                      |                      |                      |
| 1000     | Facturée                     | 🥜 Sainir votre déclaration              |                      |                      |                      |
|          | Confirmée                    | Dimprimer votre déclaration             |                      |                      |                      |
| 0        | À saistr     Non saistssable |                                         |                      |                      |                      |
|          | N° déclaration               | Période                                 |                      |                      |                      |
|          |                              | Année 2021                              |                      |                      |                      |
|          | Générée le 14/12/2021        | Saisissable du 14/12/2021 au 14/02/2022 |                      |                      |                      |
| È        |                              |                                         |                      |                      |                      |
| 0        |                              |                                         |                      |                      |                      |
| $\smile$ |                              |                                         |                      |                      |                      |
|          |                              |                                         |                      |                      |                      |
| (DE)     |                              | nprimer votre fac                       | ture                 |                      |                      |

#### Pour le paiement de votre cotisation annuelle :

- > Vous recevrez votre facture par mail après que nos services aient traité votre déclaration
- > Si vous êtes en **mode carte bancaire**, vous pourrez alors la régler en ligne
- > Si vous êtes en **prélèvement automatique**, elle sera automatiquement prélevée